# Custom server assemblies using Geronimo Administrative console

#### {scrollbar}

Geronimo has always been a flexible, component-based server environment which allowed lightweight server images to be custom built for specific application environments – minimizing server footprint and reducing server startup time. Until now, creating customized Geronimo server runtimes was largely a build-time operation. Geronimo 2.1 greatly simplifies build-time customization, but also allows users to export a new custom server image from a running Geronimo server. Users may take a function-centric approach, choosing the desired set of server plugins for the server (e.g. Web Container+JMS+Deploy capabilities), or an application-centric approach, choosing one or more application plugins and allowing Geronimo to calculate the necessary server components required by the applications.

In the following section we will illustrate the steps on assembling a customer server in Geronimo. We are using Apache Geronimo V2.1.1 for this tutorial. In this tutorial we are taking an application centric approach. Using this approach our application will define on the contents of server. Custom server will be built around our application and will include only the components required by our application. For the application we have used an existing tutorial from tutorial section. Refer Stateless Session Bean tutorial for application development and deployment. Later we will assemble a custom server which will only include functional components required by our application.

#### Clarification

Application client referred in this tutorial is actually a Web Application Client.

## Identifying the functional components required by our server.

This step is required to identify the various dependencies required by our application. Since we are following an application centric approach we need to find out the various dependencies required by our application.

This is the major work required for our custom server which has been simplified by geronimo administrative console.

- 1. To assemble a server from existing instance of geronimo we need to include **geronimo-boilerplate-minimal** plugin which includes several files used to start the server. Refer Plugin infrastructure section for more information on geronimo-boilerplate-minimal.
- 2. To identify the various dependencies associated with our application Launch the **Dependency Viewer** under **Debug Views**.

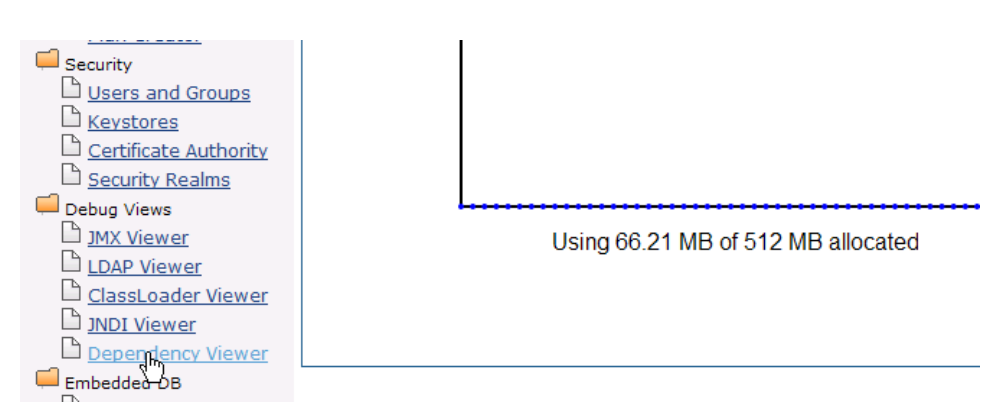

 Expand EJBModule followed by default/StatelessSessionEJB/1.0/car. Select dependencies to list the dependencies for this application. Similarly expand WebModule followed by default/ApplicationClient/1.0/car and ResourceAdapterModule followed by console.dbpool/jdbc% 2Fuserds/1.0/rar.

| earch Text:                | Find Find Next Search only selected:                       |
|----------------------------|------------------------------------------------------------|
| Enterpris                  | e Applications                                             |
| EJBModu                    | le                                                         |
| 🕂 defau                    | lt/StatelessSessionEJB/1.0/car                             |
| de                         | pendencies                                                 |
|                            | console.dbpool/jdbc%2Fuserds/1.0/rar                       |
|                            | org.apache.geronimo.configs/axis/2.1.1/car                 |
|                            | org.apache.geronimo.configs/axis2/2.1.1/car                |
|                            | org.apache.geronimo.configs/j2ee-corba-yoko/2.1.1/car      |
|                            | org.apache.geronimo.configs/openejb/2.1.1/car              |
|                            | org.apache.geronimo.configs/openjpa/2.1.1/car              |
|                            | org.apache.geronimo.configs/system-database/2.1.1/car      |
|                            | org.apache.geronimo.configs/tomcat6/2.1.1/car              |
| +- org.a                   | oache.geronimo.configs/mejb/2.1.1/car                      |
| <ul> <li>WebMod</li> </ul> | ule                                                        |
| 占 defau                    | lt/ApplicationClient/1.0/car                               |
| 📄 de                       | pendencies                                                 |
|                            | default/StatelessSessionEJB/1.0/car                        |
|                            | org.apache.geronimo.configs/axis/2.1.1/car                 |
|                            | org.apache.geronimo.configs/axis2/2.1.1/car                |
|                            | org.apache.geronimo.configs/j2ee-corba-yoko/2.1.1/car      |
|                            | org.apache.geronimo.configs/jasper/2.1.1/car               |
|                            | org.apache.geronimo.configs/openjpa/2.1.1/car              |
|                            | org.apache.geronimo.configs/tomcat6/2.1.1/car              |
| 🕂 defau                    | lt/CourierApp/1.0/war                                      |
| 🕂 defau                    | lt/Sample/1.0/car                                          |
| 🗄- defau                   | lt/TestLogger/1.0/car                                      |
| 🗄- defau                   | lt/TestProject/1.0/car                                     |
| 📴 org.aı                   | oache.geronimo.configs/ca-helper-tomcat/2.1.1/car          |
| 📴 org.aı                   | oache.geronimo.configs/dojo-legacy-tomcat/2.1.1/car        |
| 📴 org.aı                   | oache.geronimo.configs/dojo-tomcat/2.1.1/car               |
| 🛉 – org.a                  | oache.geronimo.configs/remote-deploy-tomcat/2.1.1/car      |
| 🛉 – org.a                  | oache.geronimo.configs/welcome-tomcat/2.1.1/car            |
| +- org.a                   | oache.geronimo.plugins/activemq-console-tomcat/2.1.1/car   |
| i org.a                    | pache.geronimo.plugins/debugviews-console-tomcat/2.1.1/car |
| - org.a                    | ache.geronimo.plugins/plancreator-console-tomcat/2.1.1/car |
| i org.a                    | vache.geronimo.plugins/plugin-console-tomcat/2.1.1/car     |
| i − org.a                  | pache.geronimo.plugins/sysdb-console-tomcat/2.1.1/car      |
| - Resource                 | AdapterModule                                              |
|                            | ie.dbpool/SampleTxDatasource/1.0/rar                       |
| ure- conso                 | ie.appoor/jdDC%2FINVentoryDS/1.0/rar                       |
| conso                      | ie.abpool/jdDC%2FUSeras/1.U/rar                            |
| E- de                      | pendencies                                                 |
|                            | org.apache.geronimo.configs/jzee-SerVer/2.1.1/Car          |
|                            | org.apache.geronimo.configs/system-database/2.1.1/car      |
|                            | org.apache.geroniinio.coniigs/ciditsdccon/2.1.1/cdi        |
|                            |                                                            |

This completes the identification of all the functional component(dependencies) required by our application centric custom server.

## Assembling a custom server.

1. Launch the administrative console and select Plugins under Applications.

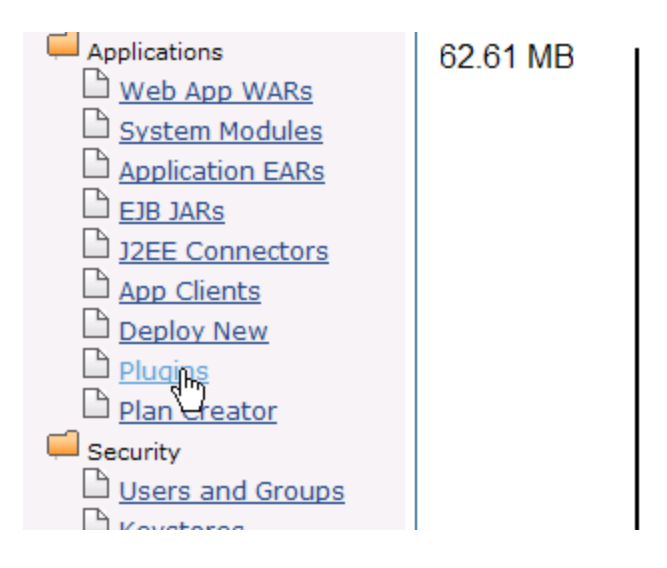

### 2. Select Assemble a server.

| Create and Install Plugins                                                                                                    |  |  |  |  |
|----------------------------------------------------------------------------------------------------|--|--|--|--|
| This portlet lets you install or create Geronimo plugins. This can be used to install new features into a Geronimo server at runtime.                                                                                                    |  |  |  |  |
| Install Geronimo Plugins                                                                                                    |  |  |  |  |
| Choose a remote repository to inspect for available Geronimo plugins. The repository must have a geronimo-plugins.xml file in the root director                                                                                                    |  |  |  |  |
| You can also download running configurations from another Geronimo server just as if you're browsing and installing third-party plugins. If you http://geronimo-server:8080/plugin/maven-repo/ and the enter the administrator username and password in the optional authentication field |  |  |  |  |
| Repository: http://geronimo.apache.org/plugins/geronimo-2.1/                                                                                                    |  |  |  |  |
| Update Repository List                                                                                                    |  |  |  |  |
| Add Repository                                                                                                    |  |  |  |  |
| Optional Authentication: User:         Password:           Show Plugins in selected repository         Password:                                                                                                    |  |  |  |  |
| Create Geronimo Plugin                                                                                                    |  |  |  |  |
| Choose a configuration in the current Geronimo server to export as a Geronimo plugin. The configuration will be saved as a CAR file to your loca                                                                                                    |  |  |  |  |
| Export Plugin                                                                                                    |  |  |  |  |
| Assemble a server from plugins in this one                                                                                                    |  |  |  |  |
| Assemble a server                                                                                                    |  |  |  |  |

3. Name the artifacts as suggested in the figure.

| Create and Install Plugins      |                                                                                                    |         |                 |  |  |  |  |
|---------------------------------|----------------------------------------------------------------------------------------------------|---------|-----------------|--|--|--|--|
| Name the server to be assembled |                                                                                                    |         |                 |  |  |  |  |
| Ass                             | embly target path: var/temp/assembly                                                                     |         |                 |  |  |  |  |
| Ass                             | embly groupId: test                                                                                      |         |                 |  |  |  |  |
| Ass                             | embly artifactId: TestServer                                                                             |         |                 |  |  |  |  |
| Assembly version: 1.0           |                                                                                                    |         |                 |  |  |  |  |
| Ass                             | Assembly format:                                                                                         |         |                 |  |  |  |  |
| Plu                             | Plugins in loca zip                                                                                      |         |                 |  |  |  |  |
|                                 | Name                                                                                                    | Version | <u>Category</u> |  |  |  |  |
|                                 | org.apache.geronimo.assemblies/geronimo-boilerplate-minimal/2.1.1/jar                                    | 2.1.1   | Geronimo Core   |  |  |  |  |
|                                 | org.apache.geronimo.framework/upgrade-cli/2.1.1/car                                                      | 2.1.1   | Deployment      |  |  |  |  |
|                                 | org.apache.geronimo.framework/client-system/2.1.1/car                                                    | 2.1.1   | Geronimo Core   |  |  |  |  |
|                                 | org.apache.geronimo.framework/geronimo-gbean-deployer/2.1.1/car                                          | 2.1.1   | Geronimo Core   |  |  |  |  |
|                                 | org.apache.geronimo.framework/j2ee-security/2.1.1/car                                                    | 2.1.1   | Security        |  |  |  |  |
|                                 |                                                                                                    | 211     | Geronimo Core   |  |  |  |  |
|                                 | org.apache.geronimo.framework/j2ee-system/2.1.1/car                                                      | 2.1.1   |                 |  |  |  |  |
|                                 | org.apache.geronimo.framework/j2ee-system/2.1.1/car<br>org.apache.geronimo.framework/jsr88-cli/2.1.1/car | 2.1.1   | Deployment      |  |  |  |  |

- 4. Next step is to select the plugins required in our custom server assembly. Select geronimo-boilerplate-minimal, WAR, EJB and there respective dependencies. You also have to select org.apache.geronimo.configs/derby/2.1.1/car since our application uses derby database.
- 5. To get a web based administrative console you need to select org.apache.geronimo.plugins/console-tomcat/2.1.1/car. For the database
- wizard select org.apache.geronimo.plugins/sysdb-console-tomcat/2.1.1/car.
- 6. Final list of plugins we have selected are as follows
  - org.apache.geronimo.assemblies/geronimo-boilerplate-minimal/2.1.1/jar
  - org.apache.geronimo.configs/axis/2.1.1/car
  - org.apache.geronimo.configs/axis2/2.1.1/car

  - org.apache.geronimo.configs/j2ee-server/2.1.1/car
    org.apache.geronimo.configs/j2ee-corba-yoko/2.1.1/car
  - org.apache.geronimo.configs/jasper/2.1.1/car

  - org.apache.geronimo.configs/openejb/2.1.1/car
    org.apache.geronimo.configs/openipa/2.1.1/car
  - org.apache.geronimo.plugins/sysdb-console-tomcat/2.1.1/car
  - org.apache.geronimo.configs/system-database/2.1.1/car
    org.apache.geronimo.configs/tomcat6/2.1.1/car

  - default/StatelessSessionEJB/1.0/car
  - default/ApplicationClient/1.0/car
  - org.apache.geronimo.configs/derby/2.1.1/car
  - org.apache.geronimo.plugins/console-tomcat/2.1.1/car
  - org.apache.geronimo.plugins/sysdb-console-tomcat/2.1.1/car

7. Once done select Assemble.

|          | org.apache.geronimo.configs/jaxws-deployer/2.1.1/car                     | 2.1.1 | Web Services      |
|----------|--------------------------------------------------------------------------|-------|-------------------|
|          | org.apache.geronimo.configs/jaxws-ejb-deployer/2.1.1/car                 | 2.1.1 | Web Services      |
|          | org.apache.geronimo.configs/jaxws-tools/2.1.1/jar                        | 2.1.1 | Web Services      |
|          | org.apache.geronimo.configs/jasper-deployer/2.1.1/car                    | 2.1.1 | JavaEE deployment |
| <b>V</b> | org.apache.geronimo.configs/jasper/2.1.1/car                             | 2.1.1 | Web Framework     |
|          | org.apache.geronimo.configs/javamail/2.1.1/car                           | 2.1.1 | JavaEE            |
|          | org.apache.geronimo.configs/mejb/2.1.1/car                               | 2.1.1 | EJB               |
|          | org.apache.geronimo.plugins/agent/2.1.1/car                              | 2.1.1 | Monitoring        |
|          | org.apache.geronimo.plugins/agent-ds/2.1.1/car                           | 2.1.1 | Unspecified       |
|          | org.apache.geronimo.plugins/mconsole-tomcat/2.1.1/car                    | 2.1.1 | Monitoring        |
|          | org.apache.geronimo.plugins/mconsole-ds/2.1.1/car                        | 2.1.1 | Unspecified       |
|          | org.apache.geronimo.configs/myfaces-deployer/2.1.1/car                   | 2.1.1 | Web Framework     |
|          | org.apache.geronimo.configs/myfaces/2.1.1/car                            | 2.1.1 | Web Framework     |
|          | org.apache.geronimo.configs/openejb-deployer/2.1.1/car                   | 2.1.1 | EJB Container     |
|          | org.apache.geronimo.configs/openejb/2.1.1/car                            | 2.1.1 | EJB Container     |
|          | org.apache.geronimo.configs/persistence-jpa10-deployer/2.1.1/car         | 2.1.1 | Persistence       |
| <b>v</b> | org.apache.geronimo.configs/openjpa/2.1.1/car                            | 2.1.1 | Persistence       |
|          | org.apache.geronimo.plugins/plancreator-console-tomcat/2.1.1/car         | 2.1.1 | Development tools |
|          | org.apache.geronimo.plugins/pluto-support/2.1.1/car                      | 2.1.1 | Portals           |
|          | org.apache.geronimo.configs/remote-deploy-tomcat/2.1.1/car               | 2.1.1 | Deployment        |
|          | org.apache.geronimo.configs/sharedlib/2.1.1/car                          | 2.1.1 | Example           |
|          | org.apache.geronimo.configs/spring/2.1.1/car                             | 2.1.1 | Geronimo Core     |
| <b>V</b> | org.apache.geronimo.plugins/sysdb-console-tomcat/2.1.1/car               | 2.1.1 | Databases         |
| <b>~</b> | org.apache.geronimo.configs/system-database/2.1.1/car                    | 2.1.1 | Geronimo Core     |
|          | org. a pache.geronimo. configs/tomcat6-clustering-builder-wadi/2.1.1/car | 2.1.1 | Tomcat            |
|          | org.apache.geronimo.configs/tomcat6-clustering-wadi/2.1.1/car            | 2.1.1 | Tomcat            |
|          | org.apache.geronimo.configs/tomcat6-deployer/2.1.1/car                   | 2.1.1 | Tomcat            |
| <b>V</b> | org.apache.geronimo.configs/tomcat6/2.1.1/car                            | 2.1.1 | Tomcat            |
|          | org.apache.geronimo.configs/uddi-tomcat/2.1.1/car                        | 2.1.1 | Web Services      |
|          | org.apache.geronimo.configs/webservices-common/2.1.1/car                 | 2.1.1 | Web Services      |
|          | org.apache.geronimo.configs/welcome-tomcat/2.1.1/car                     | 2.1.1 | Administration    |
| <b>V</b> | default/StatelessSessionEJB/1.0/car                                      | 1.0   | Unknown           |
| <b>V</b> |                                                                          |       |                   |
| _        | default/ApplicationClient/1.0/car                                        | 1.0   | Unknown           |

8. On the next screen each artifact and its associated properties will be displayed. Select Install.

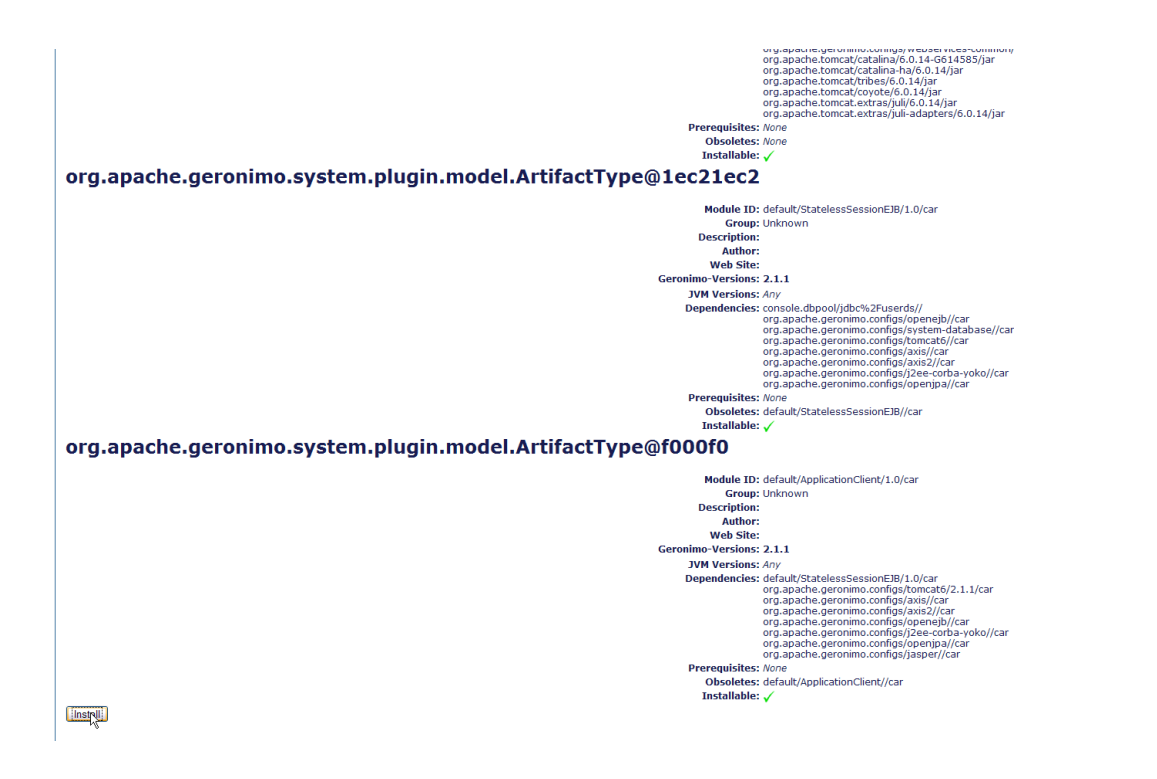

9. Once done you will receive a confirmation message suggesting the success or failure of server assembly. It will also enlist the location of the custom server assembly which by default is <GERONIMO\_HOME>/var/temp/assembly.

| Server Assembly Successful                                                                                                    |                                                                                                    |  |  |  |
|----------------------------------------------------------------------------------------------------|----------------------------------------------------------------------------------------------------|--|--|--|
| Server Assembly Successfu Plugin: Module ID: Description: Plugin: Module ID: Description: Plugin: Module ID: Description: Plugin: Module ID: Description: Plugin: Module ID: Description: Plugin: Module ID: Description: Plugin: Module ID: Description: Plugin: Module ID: Description: Plugin: Module ID: Description: Plugin: Module ID: Description: Plugin: Module ID: Description: Plugin: Module ID: Description: Plugin: Module ID: Plugin: Module ID: Plugin: Plugin: Plug                                                                                                    | Geronimo Assemblies :: Boilerplate Minimal<br>org.apache.geronimo.assemblies/geronimo-boilerplate-minimal/2.1.1/jar<br>Provides boilerplate files for all Geronimo minimal server (Little-G) assemblies.<br>Geronimo Plugins, AXIS : AXIS<br>org.apache.geronimo.configs/axis/2.1.1/car<br>Apache Axis 1 integration.<br>Geronimo Plugins, AXIS2 :: AXIS2<br>org.apache.geronimo.configs/axis2/2.1.1/car<br>Geronimo Web Services Apache[Axis2 integration<br>Geronimo Web Services Apache[Axis2 integration<br>Geronimo.plugins, Console :: Tomcat<br>org.apache.geronimo.plugins/console-tomcat/2.1.1/car                                                                                                    |  |  |  |
| Plugin:<br>Module ID:<br>Description:<br>Plugin:<br>Module ID:<br>Description:<br>Plugin:<br>Module ID:<br>Module ID:<br>Module | Geronimo Plugins, Corba :: Yoko ORB<br>org.apache.geronimo.configs/j2ee-corba-yoko/2.1.1/car<br>Yoko Orb server setup with naming service, protected orb, and unprotected orb.<br>Geronimo module that supplies the Derby runtime in a single classloader.<br>Geronimo module that supplies the Derby runtime in a single classloader.<br>Geronimo module that supplies the Derby runtime in a single classloader.<br>Geronimo Plugins, JZEE :: Server<br>org.apache.geronimo.configs/jZee-server/2.1.1/car<br>Basic geronimo.configs/jZee-server/2.1.1/car<br>Geronimo Plugins, Jasper :: Jasper<br>org.apache.geronimo.configs/jasper/2.1.1/car<br>Geronimo Plugins, OpenEB :: OpenEB<br>org.apache.geronimo.configs/openejb/2.1.1/car<br>Geronimo Plugins, OpenEB :: OpenEB<br>org.apache.geronimo.configs/openejb/2.1.1/car<br>Geronimo Plugins, OpenEB :: OpenEB<br>org.apache.geronimo.configs/openejb/2.1.1/car<br>Geronimo Plugins, OpenPA :: OpenEB<br>org.apache.geronimo.configs/openejb/2.1.1/car<br>His module provides OpenEB eijb container.<br>Geronimo Plugins, System Database :: Console (Tomcat)<br>org.apache.geronimo.plugins/system Database :: Console (Tomcat)<br>org.apache.geronimo.plugins/system Database :: System Database<br>Geronimo Plugins, System Database :: System Database<br>org.apache.geronimo.opligs/system.database/2.1.1/car<br>System database plugin for geronimo. This provides system database together with its dependencies as<br>Geronimo Plugins, System Database :: Tomcat<br>org.apache.geronimo.configs/tomcat6/2.1.1/car |  |  |  |
| Description:<br>Plugin:<br>Module ID:<br>Description:<br>Plugin:<br>Module ID:<br>Description:                                                                                                    | Geronimo Tomcat web server integration.<br>org.apache.geronimo.system.plugin.model.ArtifactType@1ec21ec2<br>default/StatelessSessionEJB/1.0/car<br>org.apache.geronimo.system.plugin.model.ArtifactType@f000f0<br>default/ApplicationClient/1.0/car                                                                                                    |  |  |  |

 $\label{eq:File Location: C:AG\2.1.1\geronimo-tomcat6-javaee5-2.1.1\var\temp\assembly} File Location: C:AG\2.1.1\geronimo-tomcat6-javaee5-2.1.1\var\temp\assembly} File Location: C:AG\2.1.1\geronimo-tomcat6-javaee5-2.1.1\var\temp\assembly} File Location: C:AG\2.1.1\geronimo-tomcat6-javaee5-2.1.1\var\temp\assembly} File Location: C:AG\2.1.1\geronimo-tomcat6-javaee5-2.1.1\var\temp\assembly} File Location: C:AG\2.1.1\geronimo-tomcat6-javaee5-2.1.1\var\temp\assembly} File Location: C:AG\2.1.1\geronimo-tomcat6-javaee5-2.1.1\var\temp\assembly} File Location: C:AG\2.1.1\geronimo-tomcat6-javaee5-2.1.1\var\temp\assembly} File Location: C:AG\2.1.1\geronimo-tomcat6-javaee5-2.1.1\var\temp\assembly} File Location: C:AG\2.1.1\geronimo-tomcat6-javaee5-2.1.1\var\temp\assembly} File Location: C:AG\2.1.1\geronimo-tomcat6-javaee5-2.1.1\geronimo-tomcat6-javaee5-2.1\geronimo-tomcat6-javaee5-2.1\geronimo-tomcat6-javaee5-2.1\geronimo-tomcat6-javaee5-2.1\geronimo-tomcat6-javaee5-2.1\geronimo-tomcat6-javaee5-2.1\geronimo-tomcat6-javaee5-2.1\geronimo-tomcat6-javaee5-2.1\geronimo-tomcat6-javaee5$ 

Done

**10.** The server will be named as TestServer-1.0-bin.zip. Unzip it and start the server.

11. Since our <u>Stateless Session Bean</u> uses **userdbs** you need to create database and table as suggested in the tutorial. This completes our illustration for custom server assembly